# **Quick Start Guide**

Edge-corE

802.11a/ac/b/g/n Wireless Access Point ECW5212

## 1. Unpack the AP and Check Contents

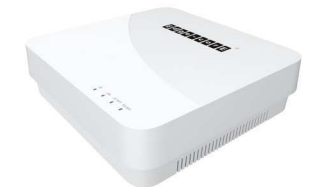

ECW5212 802.11a/ac/b/g/n Wireless Access Point

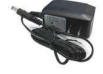

AC power adapter

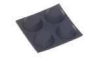

Four adhesive rubber feet

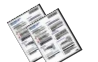

Documentation—Quick Start Guide (this document) and Safety and Regulatory Information

Note: For safety and regulatory information, refer to the Safety and Regulatory Information document included with the AP.

# 2. Mount the AP

The AP can be mounted on a desktop, wall, or ceiling T-bar.

**Note:** The AP can be placed on a desktop using the included rubber feet. When mounting the AP on a wall or ceiling, do not attach the rubber feet.

#### a. Mounting on a Wall

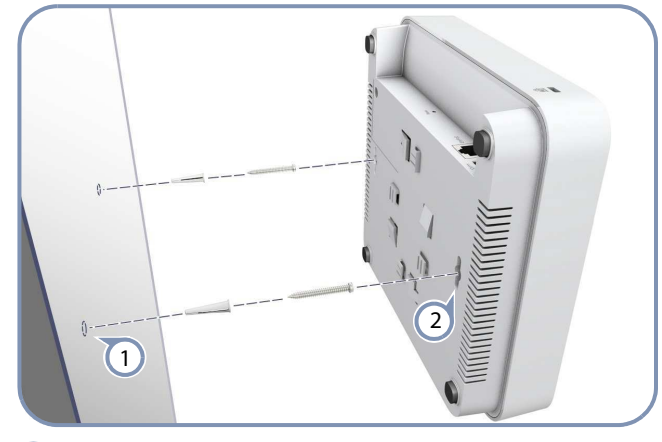

2

Set two screws in the wall 140 mm (5.51 in.) apart.

Slide the AP's wall mounting slots down onto the screws so that the unit is secure.

#### b. Mounting on a Ceiling T-Bar

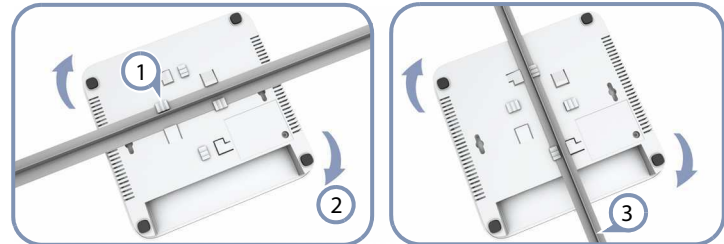

- (1)Position the AP's ceiling-mount clip holders on either side of the T-bar.
- 2 Turn the AP until the two clips lock it to the T-bar.
- The AP mounting supports two different sizes of suspended ceiling T-bars. The position illustrated above left is for 15 mm (3) bars. Use the position at a 90 degrees angle for 24.5 mm bars.

#### 3. Connect LAN Cable

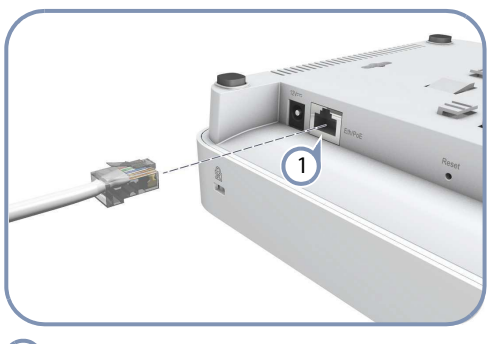

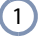

Connect Category 5e or better cable to the Eth/PoE 1000BASE-T RJ-45 port.

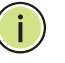

Note: The Eth/PoE port connection can also provide PoE power to the unit.

# 3. (Optional) Connect AC Power Adapter

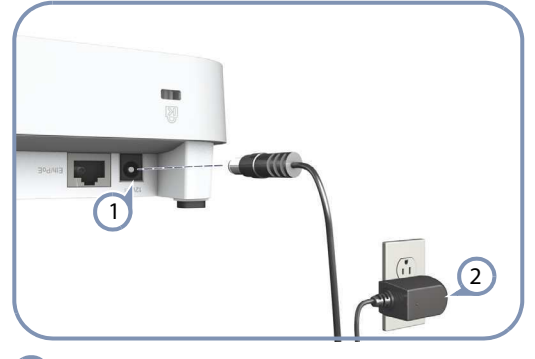

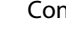

(1)

Connect the power adapter to the power socket on the AP.

2 Plug the power adapter into a nearby AC power source. R

# 4. Verify AP Operation

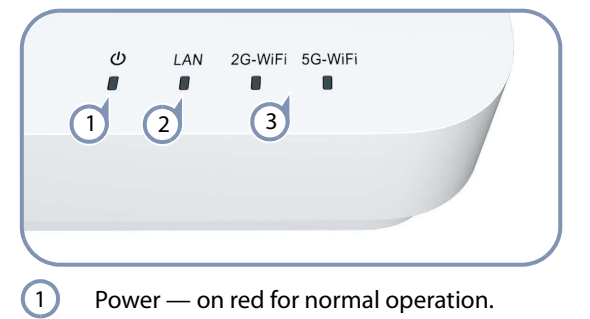

(2) LAN — on/blinking green for a valid RJ-45 port link.

3 2G-WiFi/5G-WiFi — on/blinking green for radio enabled.

## 5. Connect to the Web User Interface

| Please enter your username and password                                                                                                    |  |  |  |
|----------------------------------------------------------------------------------------------------|--|--|--|
| Userrame                                                                                                    |  |  |  |
| Password                                                                                                    |  |  |  |
| q, Login                                                                                                    |  |  |  |
|                                                                                                    |  |  |  |
| Connect a PC directly to the AP's LAN port.                                                                                                    |  |  |  |
| Set the PC IP address to be on the same subnet as the AP<br>(that is, the PC and AP addresses must both start 192.168.1.x<br>with subnet mask 255.255.255.0). |  |  |  |
| Enter the AP's default management IP address of 192.168.1.1 into the web browser address bar.                                                                 |  |  |  |
|                                                                                                    |  |  |  |

| 4 | Log in to the web interface using default settings: |
|---|-----------------------------------------------------|
|   | User Name = root                                    |
|   | Password = admin123                                 |

| i | <b>Note:</b> To reset the AP to factory defaults, press the Reset button for more than 5 seconds.                                                                         |
|---|----------------------------------------------------------------------------------------------------|
|   | <b>Note:</b> For more information on AP configuration using the web interface, refer to the <i>Management Guide</i> , which is on the Edgescre web site www edgescree com |

# **Hardware Specifications**

| Chassis                                                   |                                                                                                    |               |
|-----------------------------------------------------------|----------------------------------------------------------------------------------------------------|---------------|
| Size (W x D x H)                                          | 196 x 190 x 53 mm (7.72 x 7.48 x 2.09 inch)                                                                                  |               |
| Weight                                                    | 554.2 g (1.22 lb)                                                                                                    |               |
| Temperature                                               | Operating: 0 °C to 45 °C (32 °F to 113 °F)<br>Storage: -40 °C to 70 °C (-40 °F to 158 °F)                                    |               |
| Humidity                                                  | Operating: 5% to 95% (non-condensing)                                                                                        |               |
| Network Interfaces                                        |                                                                                                    |               |
| Ports                                                     | Eth/PoE RJ-45 Port: 1000BASE-T, PoE+ PD                                                                                      |               |
| 2.4 GHz Radio                                             | IEEE 802.11b/g/n                                                                                                    |               |
| 5 GHz Radio                                               | IEEE 802.11a/ac/n                                                                                                    |               |
| Radio Frequencie<br>5.18 – 5.24 GHz (<br>5.745 – 5.825 GH | s 2.412 – 2.462 GHz (US, Canada)<br>lower band) US/Canada,<br>z (upper band) US/Canada" 🛛 🛔                                  |               |
| Power Supply                                              |                                                                                                    |               |
| PoE Input Power                                           | 48 VDC, 802.3af-standard compliant                                                                                           |               |
| AC Power Adapter                                          | AC Input: 100 ~ 240 VAC, 50/60 Hz<br>DC Output: 12 VDC, 1 A                                                                  |               |
| Power Consumption                                         | 11 W maximum                                                                                                    |               |
| Regulatory Complia                                        | inces                                                                                                    |               |
| Radio                                                     | EN 300 328 V1.9.1 (2015-02)<br>EN 301 893 V1.8.1 (2015-03)<br>EN 301 489-1 V1.9.2 (2011-09)<br>EN 301 489-7 V2.2.1 (2012-09) |               |
|                                                           | FCC Part 15C 15.247/15.207 (2.412-2.462GHz)<br>FCC Part 15E 15.407 (5.180GHz-5.240GHz, 5.7<br>5.825GHz)2016"                 | ) 201<br>'45- |
| Emissions                                                 | EN 55022 2010+AC:2011<br>EN 61000-3-2:2014<br>FCC Class B Part 15, 2014                                                      |               |
| Immunity                                                  | EN 55024 : 2010<br>EN 61000-4-2 : 2009                                                                                       |               |
| Safety                                                    | UL (CSA 22.2 No. 60950-1 & UL60950-1)<br>CB (IEC/EN60950-1)                                                                  |               |